Data Provider for SAP

# 用户指南

文档版本03发布日期2019-07-12

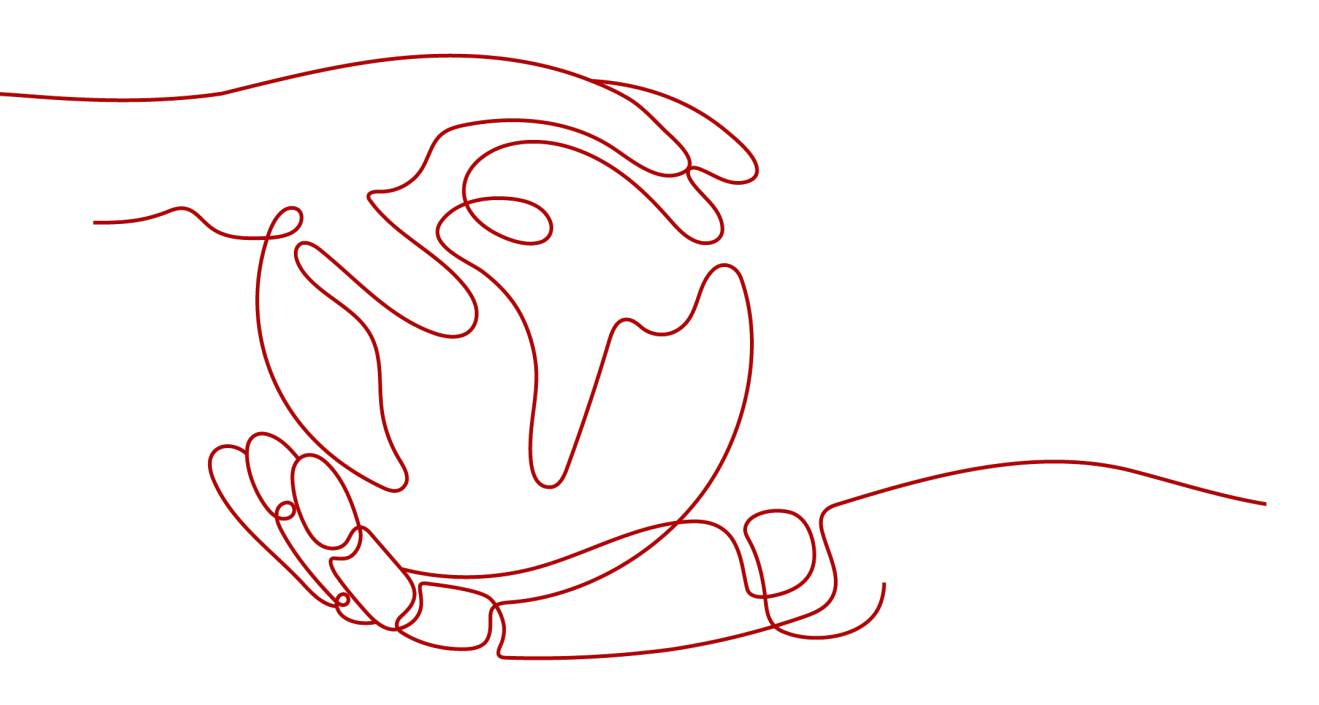

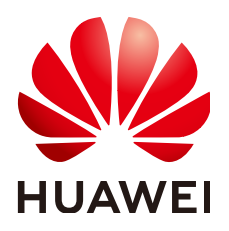

#### 版权所有 © 华为技术有限公司 2021。保留一切权利。

非经本公司书面许可,任何单位和个人不得擅自摘抄、复制本文档内容的部分或全部,并不得以任何形式传播。

#### 商标声明

## 注意

您购买的产品、服务或特性等应受华为公司商业合同和条款的约束,本文档中描述的全部或部分产品、服务或 特性可能不在您的购买或使用范围之内。除非合同另有约定,华为公司对本文档内容不做任何明示或默示的声 明或保证。

由于产品版本升级或其他原因,本文档内容会不定期进行更新。除非另有约定,本文档仅作为使用指导,本文 档中的所有陈述、信息和建议不构成任何明示或暗示的担保。

目录

| 1 文档约定                           | 1  |
|----------------------------------|----|
| 2 介绍                             | 2  |
| 3 配置代理                           | 3  |
| 4 安装                             | 5  |
| 4.1 在 Linux 上安装 Data Provider    | 5  |
| 4.2 在 Windows 上安装 Data Provider  | 7  |
| 5 卸载                             | 10 |
| 5.1 卸载 Data Provider(Linux)      | 10 |
| 5.2 卸载 Data Provider ( Windows ) | 10 |
| 6 常见问题                           | 12 |
| 6.1 在 Linux 上如何启动 Data Provider  | 12 |
| 6.2 在 Linux 上如何停止 Data Provider  | 12 |
| 6.3 在 Linux 上如何重启 Data Provider  | 13 |
| 6.4 在 Linux 上如何升级 Data Provider  | 13 |
| A 修订记录                           | 14 |

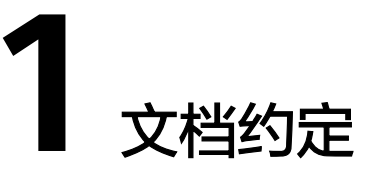

本文档主要用于指导用户如何安装和卸载Data Provider for SAP,具体内容如下所示:

- 了解安装和操作Data Provider for SAP所需要的技术要求和必需的组件。
- 安装和卸载Data Provider for SAP。

# **2**介绍

华为与SAP公司都认识到,SAP系统每天都在处理商业事务,对客户的商业来说非常重要。因此,SAP客户需要构建能力,以跟踪和处理这些事务性能。基于此,SAP在SAP软件中提供了扩展的事务监控能力,能够以一定的逻辑,稳定的形式,来呈现SAP支持的许多操作系统和数据库的相关性能信息。为提供这些指标,我们开发了Data Provider for SAP。

图2-1展示了在云服务器上的Data Provider for SAP运行的整体框架。

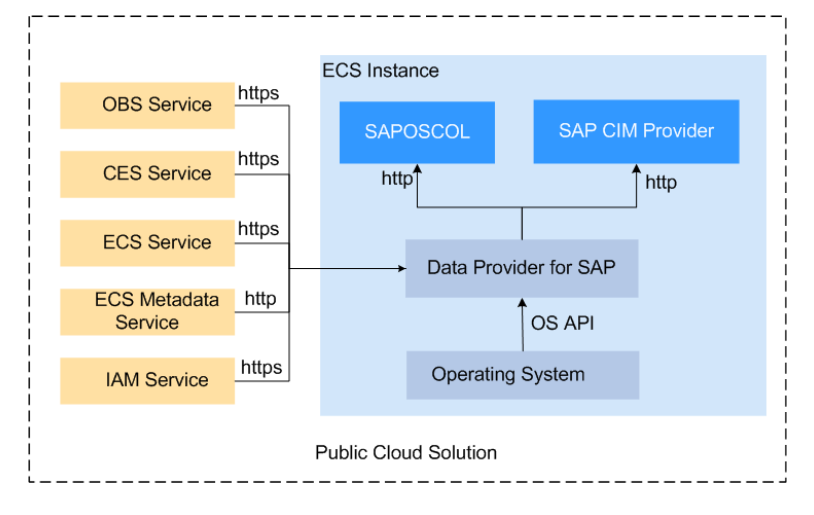

图 2-1 Data Provider for SAP 的整体框架

#### 说明如下:

- Data Provider for SAP收集关键的性能数据,包括操作系统、网络、存储方面与 SAP架构相关的指标,并将其呈现给SAP应用,用于监控事务。为了保证能够从各 个方面对操作环境的性能进行分析,性能数据从各类的资源中收集而来,包括ECS 的API、ECS实例的元属性,以及CES。
- SAP操作系统控制器(SAPOSCOL, SAP Operating System Collector )和SAP CIM Provider是从Data Provider for SAP获取数据的SAP组件。

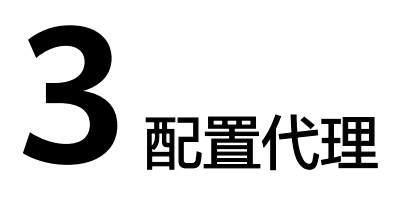

Data Provider需要获取公有云平台上的信息,需要获得授权。因此,需要在公有云上 创建获取公有云平台信息的代理,并将代理指派给云服务器,然后安装在云服务器上 的Data Provider则能够通过该代理获取信息。

## 操作步骤

创建代理的方式如下:

- 步骤1 登录公有云管理控制台。
- **步骤2** 在左侧导航栏,单击—,选择"管理与部署 > 统一身份认证服务",弹出界面。
- 步骤3 在左侧单击"委托",然后在右侧单击"创建委托",弹出"创建委托"界面。
- 步骤4 配置代理参数。
  - 委托名称: DataProviderAccess。此处为示例名称。
  - 委托类型: 云服务。
  - 云服务: 弹性云服务器 ECS 裸金属服务器 BMS。
  - 持续时间:使用默认值。
  - 权限选择:
    - a. 在界面上,单击"配置权限",弹出配置权限窗口。
    - b. 在搜索栏中输入"Tenant Guest",勾选"Tenant Guest",并在"项目[所属 区域]"选择云服务器所属的区域。

#### **图 3-1** 配置权限

| 配   | 置权限                              |              |        |                |                         |      |      |
|-----|----------------------------------|--------------|--------|----------------|-------------------------|------|------|
| TIM | 若以下列表中没有您需要的策略,可以修改已有策略或新建自定义策略。 |              |        |                |                         |      |      |
| ī   | 查看已选(1)                          |              | 全部类型   | ▼ Tenant Guest | X   Q C                 | 策略视图 | 项目视图 |
|     |                                  |              |        |                |                         |      |      |
|     |                                  | 名称           | 描述     |                | 项目[所屈区域]                |      |      |
|     | × •                              | Tenant Guest | 全部云服务只 | 读权限 (除IAM权限)   | cn-north-4 [华北-北京四] 🛛 🛞 |      | •    |

c. 单击"确定",完成权限的选择。

步骤5 单击"确定",保存代理参数的配置。

## ----结束

# 后续操作

在发放云服务器的界面上,需要将参数"代理名称"配置为 "DataProviderAccess",才能在云服务器上使用该代理。

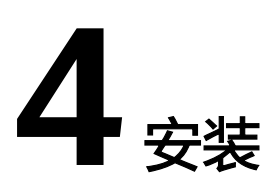

# 4.1 在 Linux 上安装 Data Provider

安装Data Provider,SAP技术支持人员通过该软件收集云服务器所在的平台信息,以 便在SAP系统故障、性能下降时进行定位和分析。

#### 🛄 说明

每次云服务器启动时,Data Provider for SAP都会自动启动。您也可以参考**常见问题**,启动、停止或重新启动Data Provider for SAP。

## 前提条件

在安装Data Provider前,需要在云服务器上配置时间同步,确保云服务器上的时间正确。

## 操作步骤

- 步骤1 以"root"帐号,通过密钥或密码的方式,登录到服务器。
- 步骤2 在命令行界面,下载软件"huawei\_dataprovider\_linux\_x86\_64.rpm"。

登录到对应的region的地址下载,具体的地址请根据实际选择,此处以中国-香港 region为例:

wget https://obs-sap-ap-southeast-1.obs.ap-southeast-1.myhuaweicloud.com/ dataprovider/huawei\_dataprovider\_linux\_x86\_64.rpm -P /opt/huawei

**表 4-1** 获取软件包

| 名称                                               | 描述     | 获取方式                                                                                                    |
|--------------------------------------------------|--------|----------------------------------------------------------------------------------------------------|
| huawei_dat<br>aprovider_li<br>nux_x86_64.<br>rpm | 软件安装包。 | 中国-香港区域:wget https://obs-sap-ap-<br>southeast-1.obs.ap-<br>southeast-1.myhuaweicloud.com/<br>dataprovider/<br>huawei_dataprovider_linux_x86_64.rpm -<br>P /opt/huawei |

| 名称 | 描述 | 获取方式                                                                                                    |
|----|----|----------------------------------------------------------------------------------------------------|
|    |    | 亚太-曼谷区域:wget https://obs-sap-ap-<br>southeast-2.obs.ap-<br>southeast-2.myhuaweicloud.com/<br>dataprovider/<br>huawei_dataprovider_linux_x86_64.rpm -<br>P /opt/huawei  |
|    |    | 亚太-新加坡区域:wget https://obs-sap-ap-<br>southeast-3.obs.ap-<br>southeast-3.myhuaweicloud.com/<br>dataprovider/<br>huawei_dataprovider_linux_x86_64.rpm -<br>P /opt/huawei |
|    |    | 南非-约翰内斯堡区域:wget https://obs-sap-<br>af-south-1.obs.af-<br>south-1.myhuaweicloud.com/dataprovider/<br>huawei_dataprovider_linux_x86_64.rpm -<br>P /opt/huawei           |

步骤3 执行以下命令,安装软件包。

cd /opt/huawei

#### rpm -ivh huawei\_dataprovider\_linux\_x86\_64.rpm

步骤4 执行以下命令,查看状态是否正常。

systemctl status hwdataproviderp3

执行命令后,查看状态类似下图所示,"Active"为active(Running),表示正常。

| SAPTest:~ # systemctl status hwdataproviderp3                                                       |
|----------------------------------------------------------------------------------------------------|
| hwdataproviderp3.service - Huawei dataprovider monitor service daemon                               |
| Loaded: loaded (/etc/systemd/system/hwdataproviderp3.service; enabled; vendor preset: disabled)     |
| Active: active (running) since Thu 2020-01-09 16:10:00 CST; 1 weeks 4 days ago                      |
| Process: 43653 ExecStop=/bin/kill -HUP (code=exited, status=1/FAILURE)                              |
| Main PID: 43688 (python3)                                                                           |
| Tasks: 3 (limit: 512)                                                                               |
| CGroup: /system.slice/hwdataproviderp3.service                                                      |
| 43688 /usr/bin/python3 /opt/huawei/dataprovider/dataprovider_linux.py > /dev/null 2>&1              |
|                                                                                                    |
| Jan 09 16:10:00 host-192-168-230-179 systemd[1]: Started Huawei dataprovider monitor service daemon |

#### 🗀 说明

- 可通过wget http://localhost:8888/test,查看test文件中生成的监控xml中的数据,有值 (非空或者非全零)表示监控功能正常。
- 您也可以执行以下命令,查看日志文件。
  - cd /var/log/huawei/dataprovider/

แ

生成日志文件"monitor.log"和"update.log",表示正常。

-----结束

# 4.2 在 Windows 上安装 Data Provider

安装Data Provider,SAP技术支持人员通过该软件收集云服务器所在的平台信息,以 便在SAP系统故障、性能下降时进行定位和分析。支持ECS的规格为m3系列。

本节指导用户在Windows上安装Data Provider。

## 前提条件

在安装Data Provider前,需要在云服务器上配置时间同步,确保云服务器上的时间正确。

## 操作步骤

- 步骤1 登录到待安装Data Provider for SAP的服务器。
- **步骤2** 通过浏览器下载软件安装包,将"huawei\_dataprovider\_windows\_x86.exe"下载到指定目录下。

登录到对应的region的地址下载,具体的地址请根据实际选择,此处以中国-香港 region为例:

https://obs-sap-ap-southeast-1.obs.ap-southeast-1.myhuaweicloud.com/ dataprovider/huawei\_dataprovider\_windows\_x86.exe

| 名称                                              | 描述         | 获取方式                                                                                                    |
|-------------------------------------------------|------------|----------------------------------------------------------------------------------------------------|
| huawei_dat<br>aprovider_w<br>indows_x86.<br>exe | 软件安装<br>包。 | 中国-香港区域: https://obs-sap-ap-<br>southeast-1.obs.ap-southeast-1.myhuaweicloud.com/<br>dataprovider/huawei_dataprovider_windows_x86.exe  |
|                                                 |            | 亚太-曼谷区域: https://obs-sap-ap-<br>southeast-2.obs.ap-southeast-2.myhuaweicloud.com/<br>dataprovider/huawei_dataprovider_windows_x86.exe  |
|                                                 |            | 亚太-新加坡区域: https://obs-sap-ap-<br>southeast-3.obs.ap-southeast-3.myhuaweicloud.com/<br>dataprovider/huawei_dataprovider_windows_x86.exe |
|                                                 |            | 南非-约翰内斯堡区域:https://obs-sap-af-<br>south-1.obs.af-south-1.myhuaweicloud.com/<br>dataprovider/huawei_dataprovider_windows_x86.exe        |

**表 4-2** 获取软件包

步骤3 在软件所在的目录,双击"huawei\_dataprovider\_windows\_x86.exe"。

步骤4 在安装配置界面,单击"Next",弹出如下界面。

🗀 说明

默认安装Data Provider的同时安装所需的Python及其插件,插件分别为Pywin32、psutil。

| 🗑 Huawei dataprovider 2.0.2                                                                                                    | 2 Setup                          | >                                                                                 | $\times$ |  |  |
|----------------------------------------------------------------------------------------------------|----------------------------------|-----------------------------------------------------------------------------------|----------|--|--|
| Choose Components<br>Choose which features of Huaw                                                                                      | ei dataprovider 2.0.2 you want t | o install.                                                                        |          |  |  |
| Check the components you want to install and uncheck the components you don't want to install. Click Install to start the installation. |                                  |                                                                                   |          |  |  |
| Select components to install:                                                                                                    | Dataprovider (required)          | Description<br>Position your mouse<br>over a component to<br>see its description. |          |  |  |
| Space required: 114.0 MB                                                                                                    |                                  |                                                                                   |          |  |  |
| Nullsoft Install System v3.04 —                                                                                                    |                                  |                                                                                   |          |  |  |
|                                                                                                    | < Back                           | Install Cancel                                                                    |          |  |  |

# 步骤5 单击"Install",执行安装。

## 安装完成后,系统弹出类似如下图所示。

| 🌍 Huawei dataprovider 2.0. | 2 Setup                                                                                                    | _        |              |    |
|----------------------------|----------------------------------------------------------------------------------------------------|----------|--------------|----|
|                            | Completing Huawei<br>2.0.2 Setup<br>Huawei dataprovider 2.0.2 has be<br>computer.<br>Click Finish to close Setup. | dataprov | <b>vider</b> |    |
|                            | < Back                                                                                                    | Finish   | Cano         | el |
|                            |                                                                                                    |          |              |    |

**步骤6**单击"Finish",完成Data Provider的安装。 **步骤7**检查安装结果。

- 安装完成后,软件将安装在指定的目录,默认路径为 "C:\Program Files (x86)\Huawei\dataprovider "。
- 在本机上通过浏览器登录"http://localhost:8888/",查看服务是否已运行。服务运行时,会返回Data Provider提供的指标页面。
- 在Windows的任务管理器上,可看到"HWDataProvider"服务正在运行。

----结束

# **5** <sub>卸载</sub>

# 5.1 卸载 Data Provider (Linux)

本节指导在Linux上卸载Data Provider。

# 操作步骤

- 步骤1 登录到已安装Data Provider的服务器。
- 步骤2 执行以下命令,卸载Data Provider。

## rpm -evh dataprovider

步骤3 检查卸载结果。

执行以下命令,检查进程。

ps -ef | grep python | grep dataprovider

执行完后,将不会看到Data Provider的进程。

-----结束

# 5.2 卸载 Data Provider (Windows)

本节指导用户在Windows上卸载Data Provider。

# 操作步骤

- 步骤1 登录到已安装Data Provider的服务器。
- **步骤2** 在Data Provider的安装目录下,单击"uninstall.exe",执行卸载。 默认路径为"C:\Program Files (x86)\Huawei\dataprovider"。
- 步骤3 卸载Data Provider完成后,提示卸载完成,单击"Close",关闭对话框。
- 步骤4 检查卸载结果。

打开Windows任务管理器,将不会显示"HWDataProvider"进程。

----结束

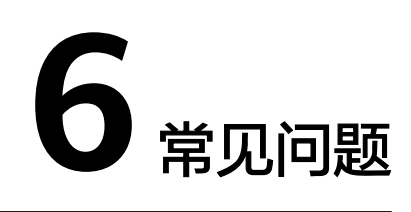

# 6.1 在 Linux 上如何启动 Data Provider

日常管理操作中,需要启动Data Provider。

## 操作步骤

- 步骤1 以"root"帐号,通过密钥或密码的方式,登录到服务器,并进入命令行界面。
- 步骤2 执行以下命令,在云服务器上启动Data Provider。

#### systemctl start hwdataproviderp3

#### systemctl status hwdataproviderp3

步骤3 执行命令后,查看状态类似下图所示,表示启动正常。

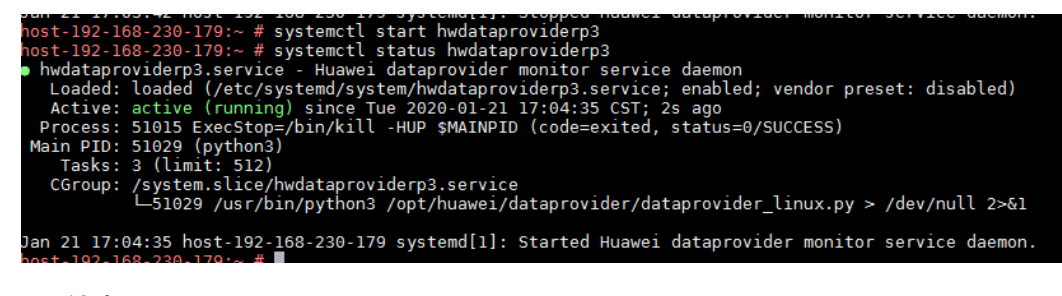

-----结束

# 6.2 在 Linux 上如何停止 Data Provider

日常管理操作中,需要停止Data Provider。

# 操作步骤

- 步骤1 以"root"帐号,通过密钥或密码的方式,登录到服务器,并进入命令行界面。
- **步骤2**执行以下命令,在云服务器上停止Data Provider。

## systemctl stop hwdataproviderp3

文档版本 03 (2019-07-12)

步骤3 执行以下命令,检查进程。

**ps -ef | grep python | grep dataprovider** 执行完后,将不会看到Data Provider的进程。

----结束

# 6.3 在 Linux 上如何重启 Data Provider

日常管理操作中,需要重启Data Provider。

操作步骤

步骤1 以"root"帐号,通过密钥或密码的方式,登录到服务器,并进入命令行界面。

步骤2 执行以下命令,重启Data Provider,

systemctl restart hwdataproviderp3

systemctl status hwdataproviderp3

执行命令后,查看状态类似下图所示,表示重启正常。

| host-192-168-230-179:~ # systemctl restart hwdataproviderp3                                    |
|------------------------------------------------------------------------------------------------|
| host-192-168-230-179:~ # systemctl status hwdataproviderp3                                     |
| hwdataproviderp3.service - Huawei dataprovider monitor service daemon                          |
| Loaded: loaded (/etc/system/system/hwdataproviderp3.service; enabled; vendor preset: disabled) |
| Active: active (running) since Tue 2020-01-21 17:05:18 CST; 3s ago                             |
| Process: 51083 ExecStop=/bin/kill -HUP \$MAINPID (code=exited, status=0/SUCCESS)               |
| Main PID: 51086 (python3)                                                                      |
| Tasks: 3 (limit: 512)                                                                          |
| CGroup: /system.slice/hwdataproviderp3.service                                                 |
| —51086 /usr/bin/python3 /opt/huawei/dataprovider/dataprovider_linux.py > /dev/null 2>&1        |
|                                                                                                |

-----结束

# 6.4 在 Linux 上如何升级 Data Provider

升级Data Provider for SAP:

- 服务器重启后12h检查升级,之后默认每12h检查升级一次。
- 执行以下命令,系统通过脚本自动检查升级。
  systemctl start hwdataproviderupdatep3

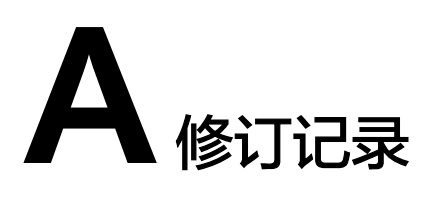

| 修订记录                                                              | 发布日期       |
|-------------------------------------------------------------------|------------|
| 第四次正式发布。进行了以下变更:<br>刷新了 <mark>在Linux上安装Data Provider</mark> 章节内容。 | 2020-01-23 |
| 第三次正式发布。进行了以下变更:<br>增加了Data Provider(裸金属服务器)安装、启动、停止等操作。          | 2019-07-12 |
| 第二次正式发布。进行了以下变更:<br>增加在Windows上安装Data Provider的操作。                | 2019-03-30 |
| 第一次正式发布。                                                          | 2018-11-23 |